# **4.4.3. Exporting data**

**Database connection** allows you to export Streamline's outcomes back to your database. In this article, we describe how you can:

- export Streamline's current recommendations on purchasing and replenishment;
- export demand and revenue forecasts, purchase plan, and inventory projections; and
- export the Inventory planning tab table.

## **Exporting Purchase/Replenishment Recommendations**

**Database connection** allows you to export current replenishment orders into the database of your ERP system or an intermediate database by executing an SQL-query. This query should be given in the **Export planned orders** tab of the **Database connection** dialog (see figure below).

| Database connection                                                                                                    |                           |                   |                         | —                 |               |  |
|----------------------------------------------------------------------------------------------------|---------------------------|-------------------|-------------------------|-------------------|---------------|--|
| ODBC V Data source name                                                                                                    | ~                         | Build             | Tables                  |                   | Read          |  |
| User name Password                                                                                                    |                           | Protection        |                         |                   |               |  |
| h expiration Inventory parameters Export min/max strategy                                                                               | Export planned            | orders            |                         |                   |               |  |
| <pre>INSERT INTO planned_orders ( item_code, location, reorder_point, quant     order_type, source_from, timestamp ) VALUES</pre>       | tity_order:               | ed,               |                         |                   |               |  |
| ( :itemcode, :location, :minpoint, :orderqt                                                                                             | су,                       |                   |                         |                   |               |  |
| .ordertype, .sourcerrom, .timestamp )                                                                                                   |                           |                   |                         |                   |               |  |
| Item code = :itemcode Location = :location Reorder point = :minpoin<br>Source DC = :dcsource Order type = :ordertype Source from = :sou | nt Order qty =<br>rcefrom | orderqty :        | Use drag-and-<br>names. | -drop to copy tab | ole and colum |  |
| Group timestamps by Month 🗸 starting from 1 🖨 🗌 Combine location                                                                        | ons 🗌 Filter              | out items with ze | ero on hand and         | sales             |               |  |
|                                                                                                    | Updat                     | e data only       | OK                      | Save              | Cancel        |  |
| Test                                                                                                    |                           |                   |                         |                   |               |  |
| Item code Order quantity 0                                                                                                    |                           |                   |                         |                   |               |  |
|                                                                                                    |                           |                   |                         |                   |               |  |
| Reorder point U Execute                                                                                                    |                           |                   |                         |                   |               |  |
|                                                                                                    |                           |                   |                         |                   |               |  |
|                                                                                                    |                           |                   |                         |                   |               |  |
|                                                                                                    |                           |                   |                         |                   |               |  |

If you are going to use an intermediate database, here is a query to create the planned\_orders table:

CREATE TABLE [dbo].[planned\_orders]( id [int] IDENTITY(1,1) PRIMARY KEY, Last update: 2022/08/10 16:02 database-connection-exporting-data https://gmdhsoftware.com/documentation-sl/database-connection-exporting-data

```
item_code [nvarchar](250) NOT NULL,
location [nvarchar](250) NULL,
reorder_point [INT] NULL,
quantity_ordered [INT] NOT NULL,
order_type [nvarchar](250) NULL,
source_from [nvarchar](250) NULL,
timestamp [datetime] NULL,
```

You can

)

#### download

this query as an SQL-file.

There are several marks that you can use in this query. They are substituted by the corresponding data when the query is executed. The marks, their description, and the substitution source are given in the table below.

| Mark        | Column of the<br>Planned_orders_preview_dialog | Description                                                                                                    |
|-------------|------------------------------------------------|----------------------------------------------------------------------------------------------------|
| :itemcode   | Item code or<br>Supplier's item code           | The item code.                                                                                                    |
| :orderqty   | Qty                                            | The quantity to order.                                                                                                    |
| :location   | Location                                       | The location where the <b>Item code</b> will be delivered to.                                                                                                    |
| :sourcefrom | Source from                                    | The source, from where the <b>Item code</b> will be<br>delivered. <b>Source from</b> depends on the exported<br>order type:<br>•<br><i>Purchase</i> type – the supplier code is returned;<br>•<br><i>Transfer</i> type – the source location is returned;<br>•<br><i>Munufacture</i> – the <b>Location</b> is returned. (Streamline<br>assumes that materials used to create a finished<br>item is consumed from the same location when the<br>order is placed. ) |
| :minpoint   | Reorder point                                  | The reorder point calulcated by Streamline. It is determined if the Min/Max replenishment strategy is used.                                                                                                    |
| :ordertype  | Order type                                     | The type of the planned order. There are three types of orders that Streamline exports: purchase, transfer, and manufacturing.                                                                                                    |
| :timestamp  |                                                | The identifier of the export session, which is the date<br>and time when the export was started. Streamline<br>assigns the same timestamp to each of the exported<br>line in the current export session.                                                                                                    |
| :dcsource   |                                                | This mark is now deprecated.                                                                                                    |

If the **Supplier's item code** was imported, Streamline uses it as the substitution for the ':itemcode' mark.

Streamline makes the substitutions and executes this query when you click the Create button in the

Planned orders preview dialog. This query is executed for every order line that is checked in the mentioned dialog.

Below, is an example of an SQL-query that exports all possible data accompanying an exported order line.

```
INSERT INTO planned_orders
( item_code, location, reorder_point, quantity_ordered,
    order_type, source_from, timestamp )
VALUES
( :itemcode, :location, :minpoint, :orderqty,
    :ordertype, :sourcefrom, :timestamp )
```

You can

download

this query as an SQL-file.

The **Test** section of the tab allows you to test your query using the data entered into the fields of this section. These values will substitute the marks in your query. To run the test, click the **Execute** button.

# **Exporting Forecasts, Purchases, and Projections**

Streamline allows you to export:

- Final forecast report
- Projected revenue report
- Ordering plan
- Projected inventory report

All of these reports can be exported with a single SQL-query. You can also choose which one (or a set) of the reports you need to export.

Streamline allows you to export data rows with the following columns:

- Item code;
- Location;
- Forecast date the date of the export if you use Streamline 5.x.x; or the forecast As of date in case of Streamline 4.x.x;
- Period start the start date of the currently exported data aggregation period (longer period);
- Period end the end date of the currently exported period;
- Demand forecast the final forecast for the currently exported period;
- *Purchase plan* the suggested quantity to order (replenishment or purchase order) that should be ordered by the beginning of the currently exported period;

- Inventory projection the inventory level at the end of the currently exported period; and
- *Projected revenue* the projected revenue for the currently exported period.

This data should go into a table of your database. If you don't have it, create it. Below, we show an example of SQL-query that creates such a table.

```
CREATE TABLE [dbo].[export_forecast_report](
    item_code [nvarchar](250) NOT NULL,
    location [nvarchar](250) NULL,
    forecast_date [smalldatetime] NULL,
    period_start_date [DATE] NULL,
    period_end_date [DATE] NULL,
    purchase_plan [INT] NULL,
    inventory_projection [INT] NULL,
    projected_revenue [DECIMAL](18, 3) NULL,
```

You can

#### download

this query as an SQL-file. In our example, the table has columns for all the data you can export.

After the table has been created, the next step is writing an SQL-query that will export the data into the table. There are a set of marks that you can use in this query to export a particular piece of data. Those marks are substituted by the corresponding data when the query is executed. The marks, corresponding substitution, and the substitution source are given in the table below.

| Mark           | Substitution                                      | Substitution source       |  |
|----------------|---------------------------------------------------|---------------------------|--|
| :itemcode      | Item code                                         | Inventory planning tab    |  |
| :location      | Location                                          | inventory planning tab    |  |
| :forecastdate  | Current date                                      | Operating system          |  |
| :startdate     | Period start date                                 | Event model               |  |
| :enddate       | Period end date                                   | Event model               |  |
| :forecast      |                                                   | Final forecast report     |  |
| :purchaseplan  | The value of the corresponding call of the report | Ordering plan             |  |
| :invprojection |                                                   | Projected inventory repor |  |
| :projrevenue   |                                                   | Projected revenue report  |  |

Below, we give an SQL-query example that exports data of all the reports.

```
INSERT INTO export_forecast_report (
[item_code],
[location],
[forecast_date],
[period_start_date],
[period_end_date],
[demand_forecast],
[purchase_plan],
```

[inventory\_projection], [projected\_revenue]) VALUES ( :itemcode, :location, :forecastdate, :startdate, :enddate, :forecast, :purchaseplan, :invprojection, :projrevenue ).

);

### You can

#### download

this query as an SQL-file. This query is designed to insert data into the table we have created before.

Then, insert your query into the **Export inventory forecast** tab (see figure below).

| Database connection                                                                                                    | — 🗆 X                                                    |
|----------------------------------------------------------------------------------------------------|----------------------------------------------------------|
| ODBC  V Data source name                                                                                                    | ✓ Build Tables <u>R</u> ead                              |
| User name Password                                                                                                    | Protection                                               |
| es Export min/max strategy Export periodic order Export inventory forecast Export inventory                                                                                                    | entory report                                            |
| <pre>INSERT INTO export_forecast_report (   [item_code], [location], [forecast_date], [period_start_date],   [period_end_date], [demand_forecast], [purchase_plan],   [inventory_projection])   VALUES ( :itemcode, :location, :forecastdate, :startdate,   :enddate, :forecast, :purchaseplan, :invprojection );    Item code = :itemcode Location Code = :location Forecast Date = :forecastdate Period start = :st end = :enddate Demand Forecast = :forecast Purchase Plan Inventory Projection </pre> | l ,<br>startdate Perios<br>ion = :invprojection          |
| Execute on exporting planned orders                                                                                                    |                                                          |
| Group timestamps by Month 🗸 starting from 1 🗧 🗌 Combine locations                                                                                                    | Use drag-and-drop to copy table and column names.        |
| Test                                                                                                    | Update data only OK Save Cancel                          |
| Item code       Location code         Forecast date       1/1/2000 12:00 AM          Forecast period start       1/1/2000          Demand forecast       0         Purchase plan       0         Inventory projection       1                                                                                                    | Execute       od end     1/1/2000 ✓       ojection     0 |

The **Execute on exporting planned orders** option sets up Streamline to trigger the execution of your query as you click the **Create** button of the Planned orders preview dialog.

The **Test** section of the tab allows you to test your query using the data entered into the fields of this

section. These values will substitute the marks in your query. To run the test, click the **Execute** button.

After all, click the **Save** button.

Now, to export your reports:

- 1. Go to the **Inventory planning** tab.
- 2. Click on a little black triangle next to the **Export table** button of the toolbar.
- 3. Select the **Export to database** option from the dropdown (see figure below).

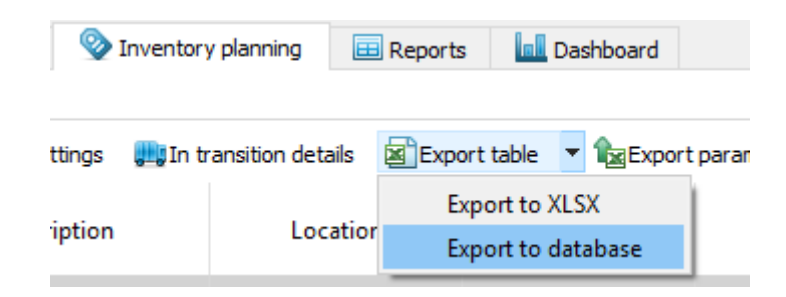

# **Exporting Inventory Planning Table**

Streamline allows you to export almost the entire report of the All items filter of the **Inventory planning** tab into a database. These capabilities don't include exporting the following parts of the report as:

- Entire Purchase plan;
- Demand forecast section; and
- Projected inventory levels section;

However, all of these you can export using the Export inventory forecast tab. In this section, we show how all the other columns of the report can be exported.

The exported data should get into a table of your database. Thus, it should be created beforehand. Below, we give an example query that creates such a table.

```
CREATE TABLE [dbo].[export_inventory_report](
   [item_code] [nvarchar](250) NOT NULL,
   [item_description] [nvarchar](250) NULL,
   [location] [nvarchar](250) NOT NULL,
   [distribution_center] [nvarchar](250) NULL,
   [bom_type] [nvarchar](250) NOT NULL,
   [supplier] [nvarchar](250) NOT NULL,
   [model_type] [nvarchar](250) NULL,
   [inventory_on_hand] [DECIMAL](18, 3) NULL,
   [on_hand_supply_days] [INT] NULL,
   [on_hand_supply_month] [INT] NULL,
   [in_transition] [DECIMAL](18, 3) NULL,
   [leadtime] [INT] NULL,
   [order cycle] [INT] NULL,
```

```
[min_lot] [INT] NULL,
[max lot] [INT] NULL,
[rounding] [INT] NULL,
[service level] [DECIMAL](18, 3) NULL,
[minimum display quantity] [INT] NULL,
[safety stock] [nvarchar](250) NULL,
[debt received] [DECIMAL](18, 3) NULL,
[debt_accumulated] [DECIMAL](18, 3) NULL,
[debt passed] [INT] NULL,
[shelf life] [INT] NULL,
[shelf discard] [INT] NULL,
[purchase price] [DECIMAL](18, 3) NULL,
[gross margin] [DECIMAL](18, 3) NULL,
[turn earn index] [DECIMAL](18, 3) NULL,
[note] [nvarchar] (250) NOT NULL,
[order now quantity] [DECIMAL](18, 3) NULL,
[order now net order quantity] [DECIMAL](18, 3) NULL,
[order now excess order] [DECIMAL](18, 3) NULL,
[order now purchase value] [DECIMAL](18, 3) NULL,
[order now days of supply] [INT] NULL,
[order now margin] [DECIMAL](18, 3) NULL,
[next order by] [DATE] NULL,
[dc_fill_rate] [DECIMAL](18, 3) NULL,
[reorder point] [INT] NULL,
[reorder amount] [INT] NULL,
[stockout] [INT] NULL,
[overstock] [INT] NULL,
[write offs] [INT] NULL,
```

#### You can also

) G0

download

this query as an SQL-file.

After the table has been created, the next step is writing an SQL-query that will export the data into the table. There are a set of marks that you can use in this query to export a particular piece of data. Those marks are substituted by the corresponding data when the query is executed. The marks, corresponding substitution, and the substitution source are given in the table below.

| Mark             | Substitution (column)         | Substitution source                 |
|------------------|-------------------------------|-------------------------------------|
| :itemcode        | ltem code                     |                                     |
| :itemdescr       | Description                   |                                     |
| :bomtype         | Manufacturing status          | -                                   |
| :distcenter      | DC                            | -                                   |
| :supplier        | Supplier                      |                                     |
| :modeltype       | Model type                    |                                     |
| :onhand          | On hand                       |                                     |
| :dcfillrate      | DC fill rate                  | _                                   |
| :ohsupplydays    | Days of supply                | _                                   |
| :ohsupplymonth   | Months of supply              | _                                   |
| :backorder       | To ship                       | _                                   |
| :intransition    | To receive                    | _                                   |
| :leadtime        | Lead time, days               | -                                   |
| :ordercycle      | Order cycle, periods          | -                                   |
| :minlot          | Min lot                       | -                                   |
| :maxlot          | Max lot                       | -                                   |
| :rounding        | Rounding                      | _                                   |
| :servicelevel    | Service level                 | _                                   |
| :minshelf        | Display qty                   | _                                   |
| :shelflife       | Shelf life, periods           | Table of the Inventory planning tab |
| :shelfdiscard    | Shelf life exceeding, %       |                                     |
| :safestock       | Safety stock                  | _                                   |
| :purchaseprice   | Purchase price                | _                                   |
| :margin          | Gross margin                  | _                                   |
| :debtreceived    | Safety stock debt Received    | _                                   |
| :debtaccumulated | Safety stock debt Accumulated | -                                   |
| :debtpassed      | Safety stock debt Passed      | -                                   |
| :turnearn        | Turn-earn index               | _                                   |
| :qty             | Current order Qty             | _                                   |
| :posupplydays    | Current order Days of supply  | _                                   |
| :pomargin        | Current order Margin          | -                                   |
| :netorder        | Current order Net order       | -                                   |
| :excessorder     | Current order Excess order    | -                                   |
| :purchasevalue   | Current order Order value     | -                                   |
| :nextorderby     | Next order date               | -                                   |
| :reorderpoint    | Reorder point                 | -                                   |
| :maxinventory    | Max inventory                 | -                                   |
| :stockout        | Stockout                      | -                                   |
| :overstock       | Overstock                     | -                                   |
| :writeoff        | Write-offs                    |                                     |

Below, we give an example query that exports all the columns of the **Inventory planning** tab table.

```
INSERT INTO [dbo].[export_inventory_report](
    [item_code] ,
```

[item description], [location], [distribution center], [bom\_type], [supplier], [model\_type], [inventory\_on\_hand], [on\_hand\_supply\_days], [on hand supply month], [backorder], [in transition], [leadtime], [order cycle], [min\_lot], [max lot], [rounding], [service\_level], [minimum\_display\_quantity], [safety stock], [debt received], [debt accumulated], [debt\_passed], [shelf\_life], [shelf discard], [purchase\_price], [gross margin], [turn\_earn\_index], [note], [order\_now\_quantity], [order now net order quantity], [order now excess order], [order\_now\_purchase\_value], [order now days of supply], [order now margin], [next\_order\_by], [dc fill rate], [reorder\_point], [reorder\_amount], [stockout], [overstock], [write offs]) VALUES ( :itemcode. :itemdescr, :location, :distcenter, :bomtype, :supplier, :modeltype, : onhand, :ohsupplydays ,

```
:ohsupplymonth,
:backorder,
:intransition,
:leadtime,
:ordercycle,
:minlot,
:maxlot,
:rounding,
:servicelevel,
:minshelf,
:safestock,
:debtreceived,
:debtaccumulated,
:debtpassed,
:shelflife,
:shelfdiscard,
:purchaseprice,
:margin,
:turnearn,
:note,
:qty,
:netorder,
:excessorder,
:purchasevalue,
:posupplydays,
:pomargin,
:nextorderby,
:dcfillrate,
:reorderpoint,
:maxinventory,
:stockout,
:overstock,
:writeoff
);
```

You can also

download

it as an SQL-file.

Then, insert your query into the **Export inventory report** tab (see figure below).

| Database connection                                    |                                  |                         |                       |                  |                     | _                |               |
|--------------------------------------------------------|----------------------------------|-------------------------|-----------------------|------------------|---------------------|------------------|---------------|
| ODBC V Data source name Drive                          | er={SQL Server};Serve            | er=server;Database=samp | ole; ~                | Build            | Tables              |                  | <u>R</u> ead  |
| User name sa                                           | Pass                             | sword                   |                       | Protection       |                     |                  |               |
| Promotions Batches Expo                                | rt min/max strategy              | Export periodic order   | Export inventory fore | cast E ◀ ▶       |                     |                  |               |
| [order_now_days_of_sup                                 | pply],                           |                         |                       | ^                |                     |                  |               |
| [next_order_by],                                       |                                  |                         |                       |                  |                     |                  |               |
| [stockout], [overstock<br>VALUES (                     | k])                              |                         |                       |                  |                     |                  |               |
| :itemcode, :itemdescr,                                 | , :location,                     |                         |                       |                  |                     |                  |               |
| :backorder, :intransit                                 | , :onnand, :on<br>tion, :leadtim | e, :ordercycle,         | :minlot, :maxl        | ot,              |                     |                  |               |
| <pre>:rounding, :servicelev :safestock.</pre>          | vel,                             |                         |                       |                  |                     |                  |               |
| :purchaseprice, :margi                                 | in, :turnearn,                   |                         |                       |                  |                     |                  |               |
| :qty, :netorder, :exce<br>:pomargin, :nextorderk       | essorder, :pur<br>by,            | chasevalue, :pos        | supplydays,           |                  |                     |                  |               |
| :stockout, :overstock                                  |                                  |                         |                       |                  |                     |                  |               |
|                                                        |                                  |                         |                       | ~                |                     |                  |               |
| Item code = :itemcode Location = :                     | location Reorder poin            | t = :minpoint Max inven | tory = :maxpoint      |                  | Use drag-and-drop t | o copy table and | column names. |
| Group timestamps by Month ${\scriptstyle\bigvee}$ star | rting from 1 韋 🗌 🤅               | Combine locations       |                       |                  |                     |                  |               |
|                                                        |                                  |                         | 🗌 L                   | Jpdate data only | OK                  | Save             | Cancel        |
| Test                                                   |                                  |                         |                       |                  |                     |                  |               |
| Item code                                              | Max inventor                     | y O R                   |                       |                  |                     |                  |               |
| Location                                               |                                  |                         |                       |                  |                     |                  |               |
| Reorder point 0                                        | <b>÷</b>                         | Execute                 |                       |                  |                     |                  |               |
|                                                        |                                  |                         |                       |                  |                     |                  |               |

The **Insert stub** button allows you to insert a mark that corresponds to a particular column of the table. To see a list of the columns, click a little black triangle next to this button. To insert a mark, choose the column in the list.

The **Execute on exporting planned orders** option sets up Streamline to trigger the execution of your query as you click the **Create** button of the Planned orders preview dialog.

The **Test** section of the tab allows you to test your query using the data entered into the fields of this section. These values will substitute the marks in your query. To run the test, click the **Execute** button.

After all, click the Save button.

Now, to export the inventory report:

- 1. Go to the **Inventory planning** tab.
- 2. Click on a little black triangle next to the **Export table** button of the toolbar.
- 3. Select the **Export to database** option from the dropdown (see figure below).

| Inventory planning |                  | Reports            | 🛄 Das      | hboard |        |
|--------------------|------------------|--------------------|------------|--------|--------|
|                    |                  |                    |            |        |        |
| ttings 📖 In tr     | ansition details | Export             | table 🔻    | Expor  | t para |
|                    |                  | Expo               | ort to XLS | Х      | 1      |
| iption Loo         | Location         | Export to database |            |        |        |
|                    |                  |                    |            |        | _      |

### Next: Intermediate database

### Download PDF

From: https://gmdhsoftware.com/documentation-sl/ - **GMDH Streamline Docs** 

Permanent link: https://gmdhsoftware.com/documentation-sl/database-connection-exporting-data

Last update: 2022/08/10 16:02

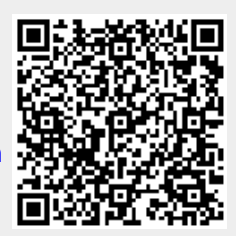